Sites internet des clubs et des OD New look et nouvelle année

# Mettez vos images en valeur

A l'intérieur de tous les articles, l'icône image vous permet d'insérer autant d'images que vous voulez. Vous faites parcourir deux fois pour télécharger les images de votre ordinateur sur le serveur et du serveur dans la page. Ensuite, vous avez plusieurs choix dans l'onglet Informations sur l'image. Détails.

#### ALIGNEMENT

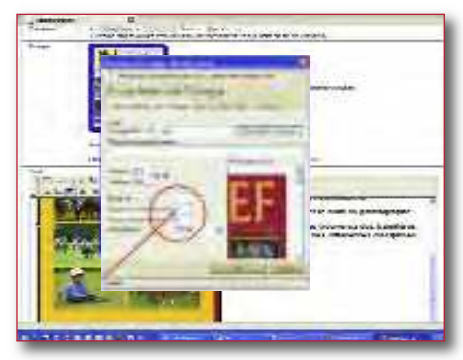

La boîte Alignement vous permet de décider de la place de votre photo. A gauche ou à droite, le texte se placera autour de l'image. Abs haut, centré ou bas, alignera votre image sur le haut, le bas ou le milieu de votre ligne de texte. Un Abs centré sera utile pour mettre un logo à côté d'un gros titre par exemple. Le logo sera sur la même ligne centré en hauteur par rapport au texte. Haut et Bas mettent votre image à gauche et votre ligne de texte en haut ou en bas alignée horizontalement sur votre texte.

### BORDURE

La boîte Bordure vous permet d'encadrer votre image. Il faut mettre un chiffre qui est le nombre de points. 2 ou 3 pour un filet fin. 10 ou 15 pour un gros cadre noir. A tester.

# **ESPACEMENT**

La boîte Espacement vous permet de créer une zone transparente autour de votre image qui éloigne le texte. Indispensable si vous avez aligné à gauche ou à droite. Sinon, votre image est collée au texte. 5 est une petite gouttière fine. 10 est une gouttière classique. Les chiffres sont des points et non des cm. Horizontal met la gouttière en haut et en bas et Vertical la met à droite et à gauche.

#### TEXTE DE REMPLACEMENT

Renseigner la boîte Texte de remplacement permet que ce texte s'affiche quand le navigateur de l'internaute ne lui permet pas de voir l'image. Il faut lui donner un nom sympa qui décrit l'image. Poulain dans la neige, plutôt que IMG\_2673.

# Nouveautés

A l'accueil de l'administration de votre site, la rubrique Arborescence s'est enrichie de 2 entrées. Livre d'Or est un raccourci qui vous permet en quelques clics de lire, publier ou supprimer les message reçus. Les pages FFE comportent l'arborescence de la nouvelle rubrique LeMel FFE qui vous est servie automatiquement. Si vous le souhaitez, vous pouvez retirer des pages de l'affichage. Comme les pages SIF, vous ne pouvez pas les supprimer, ce qui vous permet de changer d'avis et de les publier à nouveau si vous voulez.

# Fin d'année web

### JOYEUX NOËL ET BONNE ANNÉE

Les longues nuits d'hiver sont propices aux grands surfs sur le net. Donnez un air de fête à votre site. Mettez une jolie carte de vœux à l'accueil.

Retrouvez votre plus belle photo du club, des poneys ou des chevaux sous la neige et mettez les en guirlandes sur votre page d'accueil après un petit bricolage photoshop ou faites un concours pour la carte de vœux du club.

Dès que c'est prêt, faites votre page et renseignez la date de

publication 15 décembre au 31 janvier par exemple. Votre page s'affichera automatiquement le 15 décembre et sera retirée automatiquement de la

publication le 31 janvier.

## DEMANDEZ LE PROGRAMME 2010

Profitez en pour mettre en ligne votre programme de l'hiver, les vacances de Noël, d'hiver, le calendrier de 2010...

De multiples sites internet vous proposent de créer votre calendrier. Faites le et mettez le en ligne. Vous n'aurez plus qu'à dire à vos cavaliers d'aller le télécharger sur le site. Imprimez vos cartes de visite du site. Ils y penseront plus facilement.

Au passage, ils verront vos annonces d'activités et ils augmenteront la fréquentation de votre site que vous pourrez suivre en allant dans Administration / Statistiques.

21